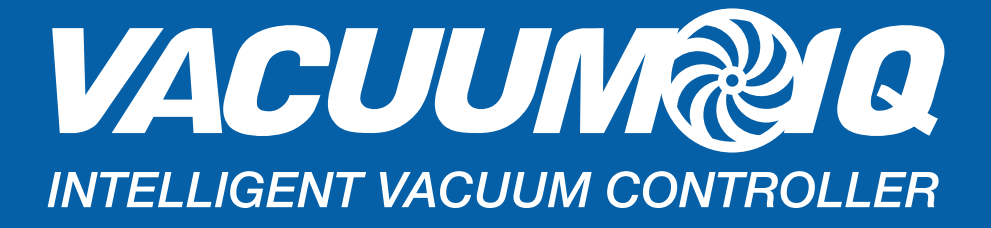

# QUICK START GUIDE

DELTA Variable Frequency Drive 40HP X 3 460V

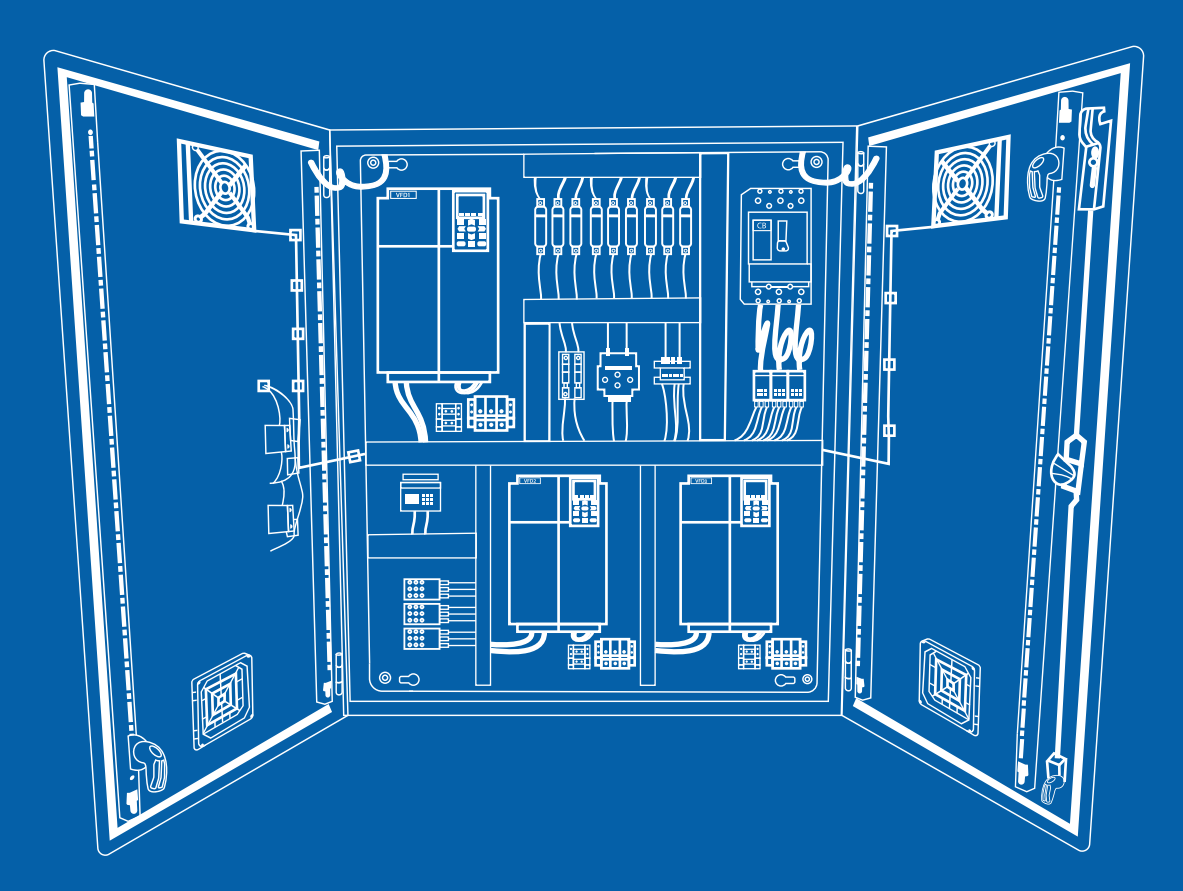

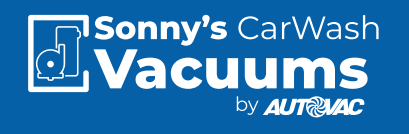

425-33082-DELTA

# QUICK START GUIDE FOR VACUUM IQ USING THE C2000 SERIES VFD

## **OVERVIEW**

This guide is to assist in the start up of the C2000 series variable frequency drives.

#### In Chapter 1:

The installation of the Variable Frequency Drive will be covered.

#### In Chapter 2:

The input power to the package, vacuum motor and pressure transducer connections will be shown.

#### In Chapter 3:

The operation of VFD display will be covered.

#### In Chapter 4:

Will deal with electrical drawings for different package configuration (multiple motors).

#### In Chapter 5:

Includes factory VFD parameters for different package configurations.

Please take time to review this Guide before proceeding with the installation and testing.

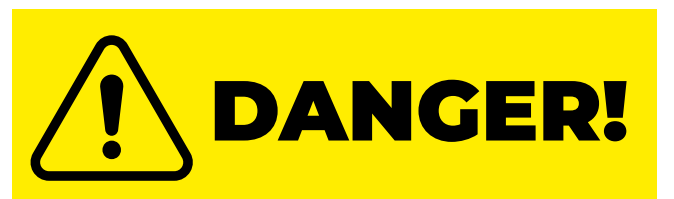

# LETHAL VOLTAGES ARE PRE-

**SENT** Before applying power to the variable frequency drive, ensure that all protective covers are on and all wiring connections are secure. After the power has been turned OFF, wait at least <u>5</u> <u>minutes</u> or until the display indicator <u>extinguishes complete-</u> <u>Iy</u> before touching any wiring, circuit boards or components.

# **CHAPTER 1** -INSTALLATION AND WIRING

# Installation

• Please review and verify that the inverter was received free of damage and is the correct size for the motor being used.

• To ensure personnel safety and to avoid equipment damage, follow standard precautions and the installation procedures for mounting, wiring, and operating environment.

# Wiring

 $\cdot$  Be sure to follow all applicable codes in make electrical connections to the motor and input power terminals, as well as the control wiring.

• Transducer wiring should be run in a separate conduit.

• Transducer wiring should be run in a separate trench other than high voltage wire trench if possible. Feedback errors may occur if transducer control wire is run in the same trench with high voltage.

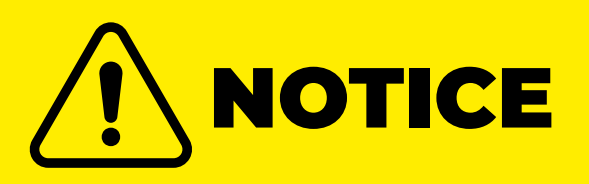

AutoVac cannot be responsible for transducer feedback errors due to control wire being run in the same trench as the high voltage wire.

# **CHAPTER 2 -**INPUT POWER, MOTOR AND PRESSURE TRANSDUCER CONNECTIONS.

With power OFF, ensure the following mechanical and electrical conditions:

- Rated output current of the VFD is equal or greater than the motor FLA.
- Supply voltage, VFD rated voltage and motor voltage match.
- $\cdot$  Power factor correctio capacitors are  $\ensuremath{\text{NOT}}$  installed between the VFD and the motor.

• Power factor correction capacitors are **NOT** installed within 100m (300ft) of input to the VFD without a line reator.

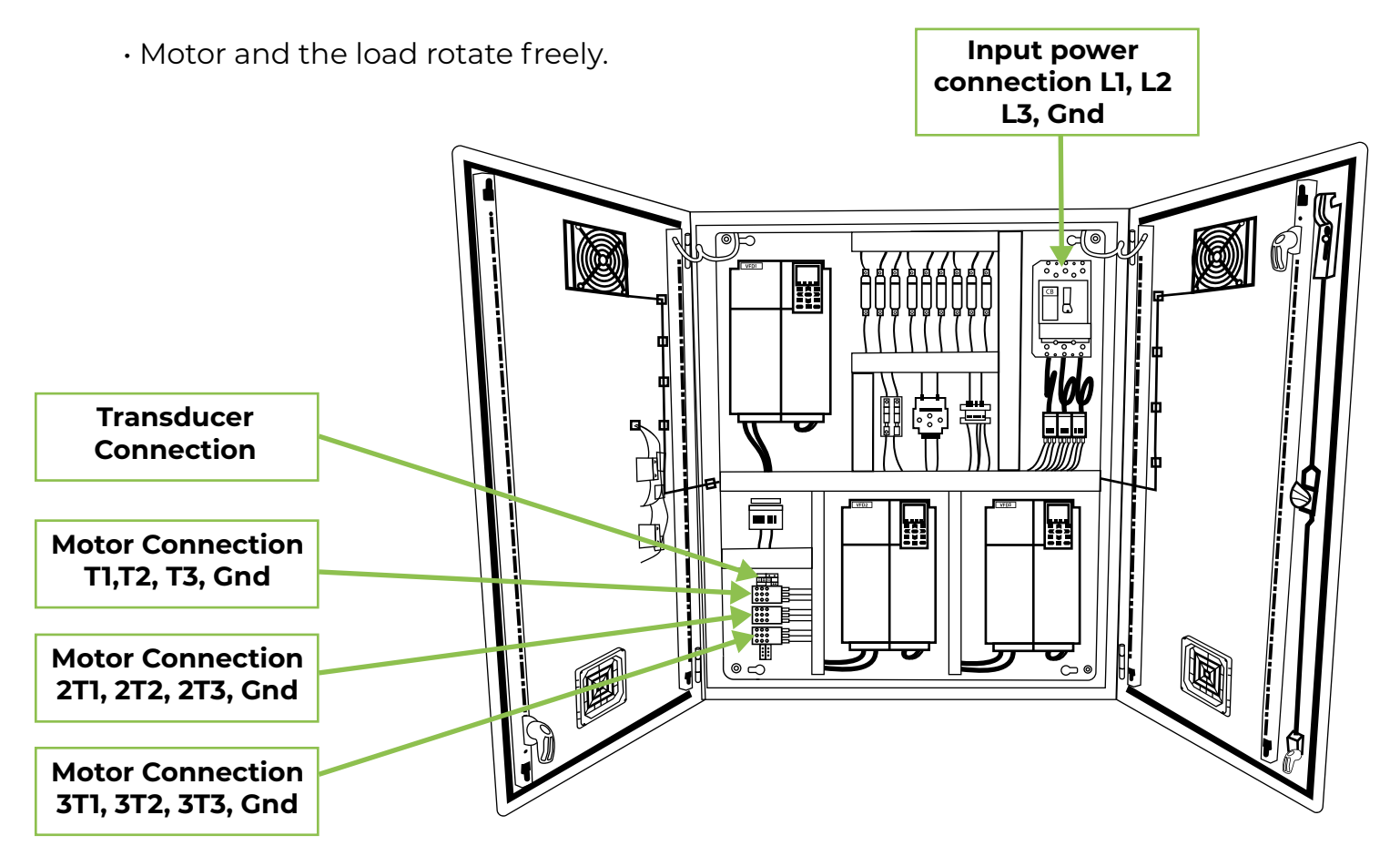

To connect package to the power supply, motor and pressure transducer please refer to picture below and Auto Cad drawings submitted in Chapter 4.

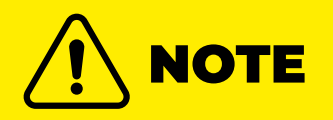

For triple motor configuration, input power and transducer connection are the same. Motor connection terminals are labelled 1T1, 1T2 and 1T3 for the firstmotor. For second motor terminals are labelled 2T1, 2T2 and 2T3. For third motor terminals are labelled 3T1, 3T2 and 3T3.

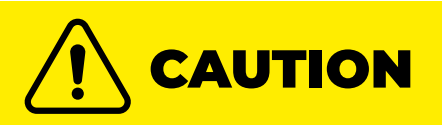

To prevent an electric shock always ground the motor and VFD. Use independent grounding method for the VFD. If independent grounding is impossible use common grounding as shown on the figure bellow.

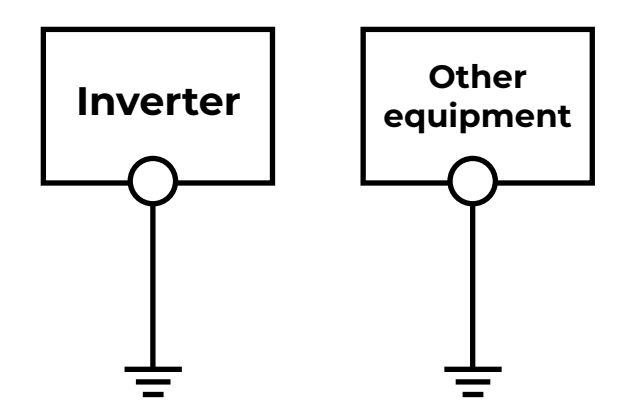

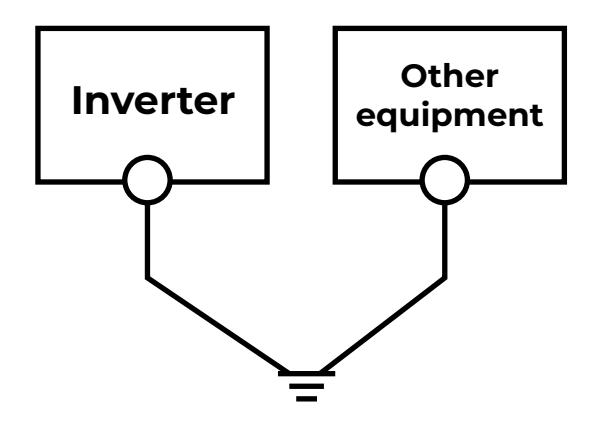

# CHAPTER 3 -VFD DISPLAY OPERATION

VFD is supplied with KPC-CC01 keypad. Next chapter will explain basic KPC-CC01 operation.

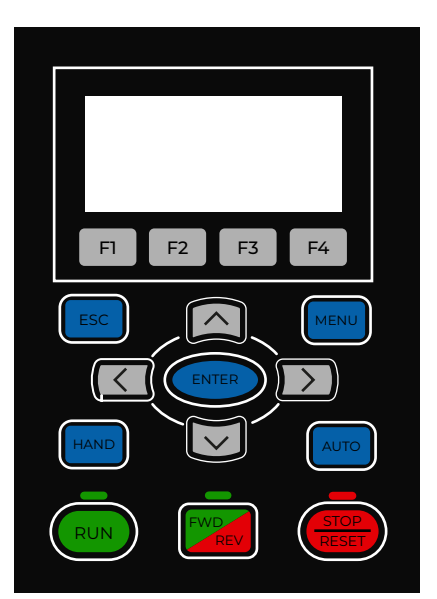

# KPC-CC01

Communication Interface RJ45 (socket), RS-485 interface

Installation Method

- 1. Embedded type and can be put flat on the surface of the control box. The front cover is water proof.
- 2. Buy a MKC-KPPK model to do wall mounting or embedded mounting. It's protection level is IP66.
- 3. The maximum RJ45 extension lead is 5m (16ft).
- 4. This keypad can only be uesed on Delta's motor drive C2000, CH2000 and CP2000.

# **Descriptions of keypad Functions**

| Кеу                         | Descriptions                                                                                                    |
|-----------------------------|----------------------------------------------------------------------------------------------------|
| RUN                         | <ol> <li>Start Operation Key</li> <li>It is only valid when the source of operation command is from the keypad.</li> <li>It can operate the AC motor drive by the function setting and the RUN<br/>LED will be ON.</li> <li>It can be pressed again at stop process.</li> </ol>                                                                                                    |
| <b>STOP</b><br><b>RESET</b> | <ol> <li>Stop Command Key. This key has the highest priority in any situation.</li> <li>When it receives STOP command, no matter if the AC motor drive is in operation or stop status, the AC motor drive needs to execute "STOP" command.</li> <li>The RESET key can be used to reset the drive after the fault occurs.</li> <li>The reasons why the error cannot be reset:         <ul> <li>Because the condition which triggers the fault is not cleared. When the condition is cleared, the fault can be reset.</li> <li>Because it's the fault status checking when power-on. When the condition is cleared, re-power again, and the fault can be reset.</li> </ul> </li> </ol> |
| FWD<br>REV                  | <ul> <li>Operation Direction Key</li> <li>1. This key only controls the operation direction, and will NOT activate the drive. FWD: forward, REV: reverse.</li> <li>2. Refer to the LED descriptions for more details.</li> </ul>                                                                                                    |
| ENTER                       | ENTER Key<br>Press ENTER and go to the next level. If it is the last level then press ENTER to<br>execute the command.                                                                                                    |

| Key            | Descriptions                                                                                                    |  |  |  |  |
|----------------|----------------------------------------------------------------------------------------------------|--|--|--|--|
| ESC            | ESC Key<br>ESC Key function is to leave current menu and return to the last menu. It also<br>functions as a return key or cancel key in the sub-menu.                                                                                                    |  |  |  |  |
| MENU           | Press menu to return to main menu.<br>Menu content:1. Parameter Setup7. Language Setup2. Quick Start8. Time Setup3. Application Selection List9. Keypad Locked4. Changed List10. PLC Function5. Copy Parameter11. Copy PLC6. Fault Record12. Display Setup                                                                                                    |  |  |  |  |
|                | Direction: Left / Right / Up / Down<br>1. In the numeric value setting mode, it is used to move the cursor and<br>change the numeric value.<br>2. In the menu/text selection mode, it is used for item selection.                                                                                                    |  |  |  |  |
| F1 F2<br>F3 F4 | <ul> <li>Function Key</li> <li>The function keys have factory settings and can be defined by users. The factory settings of F1 and F4 work with the function list below. For example, F1 is JOG function, F4 is a speed setting key for adding/deleting user defined parameters.</li> <li>Other functions must be defined by TPEditor firts (please use version 1.60 or above). TPEditor software can be download at:<br/>http://www.deltaww.com/services/DownloadCenter2.aspx?secl-D=8&amp;pid=2&amp;tid=0&amp;CID=060302&amp;typeID=1&amp;downloadID=,&amp;tittle=SelecProduct Series&amp;dataType=8;✓=1&amp;hl=en-US</li> <li>Please refer to instruction for TPEditor in Chapter 10-3.</li> </ul> |  |  |  |  |
| HAND           | <ul> <li>HAND Key</li> <li>1. This key is executed by the parameter settings of the source of Hand frequency and hand operation. The factory settings of both of Hand frequency and hand operation are the digital keypad.</li> <li>2. Press HAND key at stop status, the setting will switch to hand frequency source and hand operation source. Press HAND key at operation status, it stops the AC motor drive first (diplay AHSP warning), and switch to hand frequency source and hand operation source.</li> <li>3. KPC-CC01 display HAND mode on the screen.</li> </ul>                                                                                                    |  |  |  |  |
| AUTO           | <ol> <li>AUTO Key</li> <li>This key is executed by the parameter settings of the source of AUTO frequency and AUTO operation. The factory setting is the external terminal (source of operation is 4 ~ 20mA).</li> <li>Press Auto key at stop status, the setting will switch to hand frequency source and hand operation source. Press Auto key at operation status, it stops the AC motor drive first (diplay AHSP warning), and switch to auto frequency source and auto operation source.</li> <li>KPC-CC01 display AUTO mode on the screen.</li> </ol>                                                                                                    |  |  |  |  |

# **Descriptions of keypad Functions**

| LED           | Descriptions                                                                                                    |
|---------------|----------------------------------------------------------------------------------------------------|
| RUN           | Steady ON: operation indicator of the AC motor drive, including DC brake, zero<br>speed, standby, restart after fault and speed search.<br>Blinking: drive us decelerating to stop or in the status of base block.<br>Steady OFF: drive doesn't execute the operation command.                                                                    |
| STOP<br>RESET | Steady ON: stop indicator of the AC motor drive.<br>Blinking: drive is in the standby status.<br>Steady OFF: drive doesn't execute "STOP" command.                                                                                                    |
| FWD<br>REV    | <ol> <li>Operation Direction LED under Torque Mode</li> <li>Green light is ON: when the torque command ≥ 0, and the motor is running forward.</li> <li>Red light is ON: when the torque command &lt; 0, and the motor is running backward.</li> <li>Twinkling light: when the torque command &lt; 0, and the motor is running forward.</li> </ol> |

# **Function of Digital Keypad KPC-CC01**

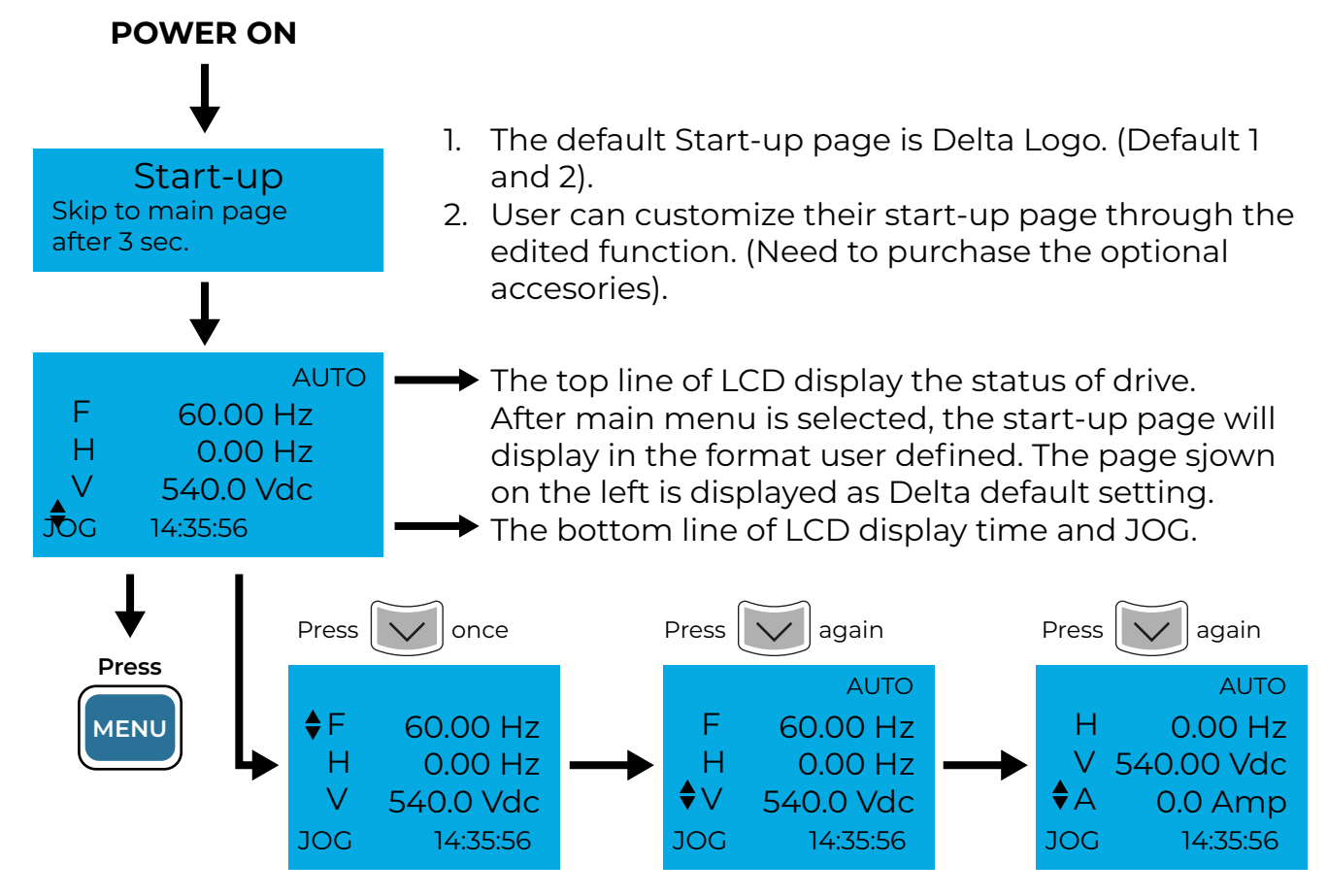

# MENU

| MENU<br>♦1: Pr Setup<br>2: Quick Start<br>3: App Sel List                    | 1: Parameter Setup<br>2: Quick Start<br>3: Application<br>Selection List<br>4. Changed List<br>5: Copy Parameter | 6: Fault Record<br>7: Language Setup<br>8: Time Setup<br>9: Keypad Locked<br>10: PLC Function<br>11: Copy PLC | 12: Display Setup<br>13: Startup Menu<br>14: Main Page<br>15: PC Link<br>16: Start Wizard |  |
|------------------------------------------------------------------------------|----------------------------------------------------------------------------------------------------|----------------------------------------------------------------------------------------------------|-------------------------------------------------------------------------------------------|--|
| Display Icon                                                                 |                                                                                                    |                                                                                                    |                                                                                           |  |
| Start-up▼1: Default 1●2: Default 2                                           | Pr Setup▼ 00: SYSTEM PAR<br>01: BASIC PARA                                                                       | <ul> <li>: present setting</li> <li>: roll down the pag</li> <li>Press for more</li> </ul>                    | e for more options<br>e options                                                           |  |
| 3: User define                                                               | 02: DIGITAL IN/►                                                                                                 | <ul> <li>show complete sentence</li> <li>Press (&lt;) b for complete informatio</li> </ul>                    |                                                                                           |  |
| Display Item                                                                 | MENU                                                                                                    |                                                                                                    |                                                                                           |  |
| MENU                                                                         | 1: Parameter Setup<br>2: Ouick Start                                                                             | 6: Fault Record<br>7: Language Setup                                                                          | 12: Display Setup<br>13: Startup Menu                                                     |  |
| <ul><li>1: Pr Setup</li><li>2: Quick Start</li><li>3: App Sel List</li></ul> | 3: Application<br>Selection List<br>4. Changed List<br>5: Copy Parameter                                         | 8: Time Setup<br>9: Keypad Locked<br>10: PLC Function<br>11: Copy PLC                                         | 14: Main Page<br>15: PC Link<br>16: Start Wizard                                          |  |

# **Parameter Setup**

|                                                                                 | For example: Setup sour                                                                         | rce of master frequency command.                                                                            |
|---------------------------------------------------------------------------------|-------------------------------------------------------------------------------------------------|----------------------------------------------------------------------------------------------------|
| Pr Setup                                                                        | 00-SYSTEM PARAME                                                                                | Once in the Group 00 Motor Drive                                                                            |
| ▼ 00: SYSTEM PAR<br>01: BASIC PARA<br>02: DIGITAL IN/►                          | <ul><li>♦ 00: Identity Co</li><li>●</li><li>01: Rated Curren</li><li>02: Parameter Re</li></ul> | Parameter, use Up/Down key to select<br>parameter 20: Auto Frequency Com-<br>mand.                          |
|                                                                                 | 00-SYSTEM PARAME                                                                                | When this parameter is selected pros                                                                        |
| Press to select a parameter group.                                              | <ul><li>♦ 20: Source of F</li><li>▶</li><li>21: Source of OP</li><li>22: Stop Methods</li></ul> | ENTER key to go to this parameter's setting menu.                                                           |
| Once a parameter group is<br>selected,<br>Press ENTER to go into that<br>group. | 00-20<br>2<br>Analog input<br>0~8 ADD                                                           | Use Up/Down key to choose a setting.<br>For example: Choose "2 Analogue<br>input", the press the ENTER key. |

| 00-20<br>END<br>Analog input     | After pressing the ENTER key, a END<br>will be displayed which means that<br>the parameter setting is done.                                                                                                    |
|----------------------------------|----------------------------------------------------------------------------------------------------|
| 00-20Pr. lock2Analog input0~8ADD | NOTE: When parameter<br>lock/password protection function is<br>enabled, it will display "Pr. lock" on the<br>right-up corner of the keypad.<br>The parameter cannot be written or is<br>protected by the password under this<br>circumstances. |

# Language Setup

| Language                                                         | La<br>us | nguage sett<br>er's choice. I | ing<br>Lang | option is disp<br>Juage setting | laye<br>opt | d in the lan<br>ions: | gua      | ge of the             |
|------------------------------------------------------------------|----------|-------------------------------|-------------|---------------------------------|-------------|-----------------------|----------|-----------------------|
| <ul> <li>▼1: English</li> <li>2: 繁体中文</li> <li>3:简体中文</li> </ul> | 1.<br>2. | English<br>繁体中文               | 3.<br>4.    | 简体中文<br>Türkçe                  | 5.<br>6.    | Русский<br>Español    | 7.<br>8. | Português<br>Français |
| Use Up/Down key to select<br>language, than press ENTER.         |          |                               |             |                                 |             |                       |          |                       |

# Language Setup

| Time setup           2009/01/01          :::                                          | Time setup           2014/01/01           00 : 00 : 00 | Time setup           2014/01/01           00:00:00 |
|---------------------------------------------------------------------------------------|--------------------------------------------------------|----------------------------------------------------|
| Use Left/Right key to select<br>Year, Month, Day, Hour, Minute<br>or Second to set up | Use Up/Down key to<br>set up Year                      | Use Up/Down key to<br>set up Month                 |
|                                                                                       | Time setup                                             | Time setup                                         |
|                                                                                       | 2014/01/01                                             | 2014/01/01                                         |
|                                                                                       | 00 : 00 : 00                                           | 21:00:00                                           |
|                                                                                       | Use Up/Down key to<br>set up Day                       | Use Up/Down key to set up Hour                     |
|                                                                                       | Time setup                                             | Time setup                                         |
|                                                                                       | 2014/01/01                                             | 2014/01/01                                         |
|                                                                                       | 21 : 12 : 00                                           | 21 : 12 : 14                                       |
|                                                                                       | Use Up/Down key to<br>set up Minute                    | Use Up/Down key to<br>set up Second                |

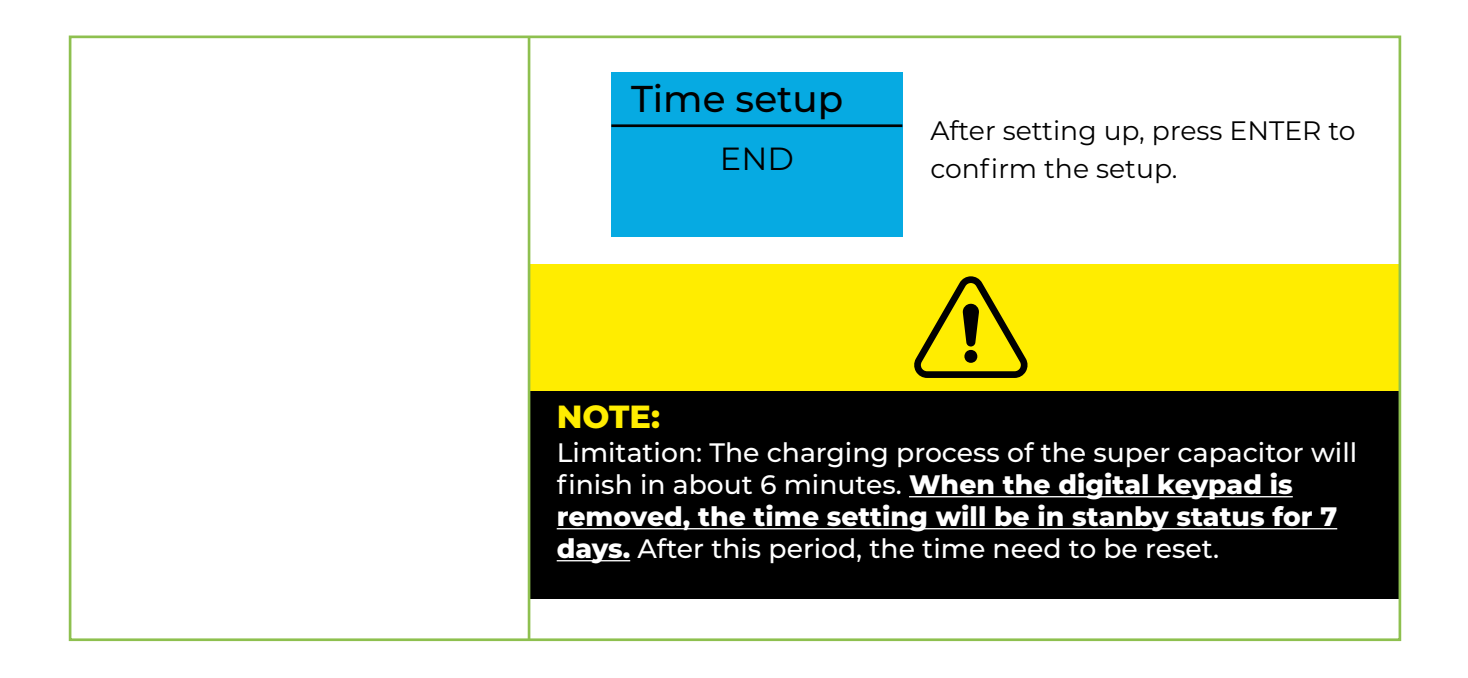

# **CHAPTER 4 -**AutoCad DRAWINGS TERMINAL CONNECTION

# Case 1 - Triple motor

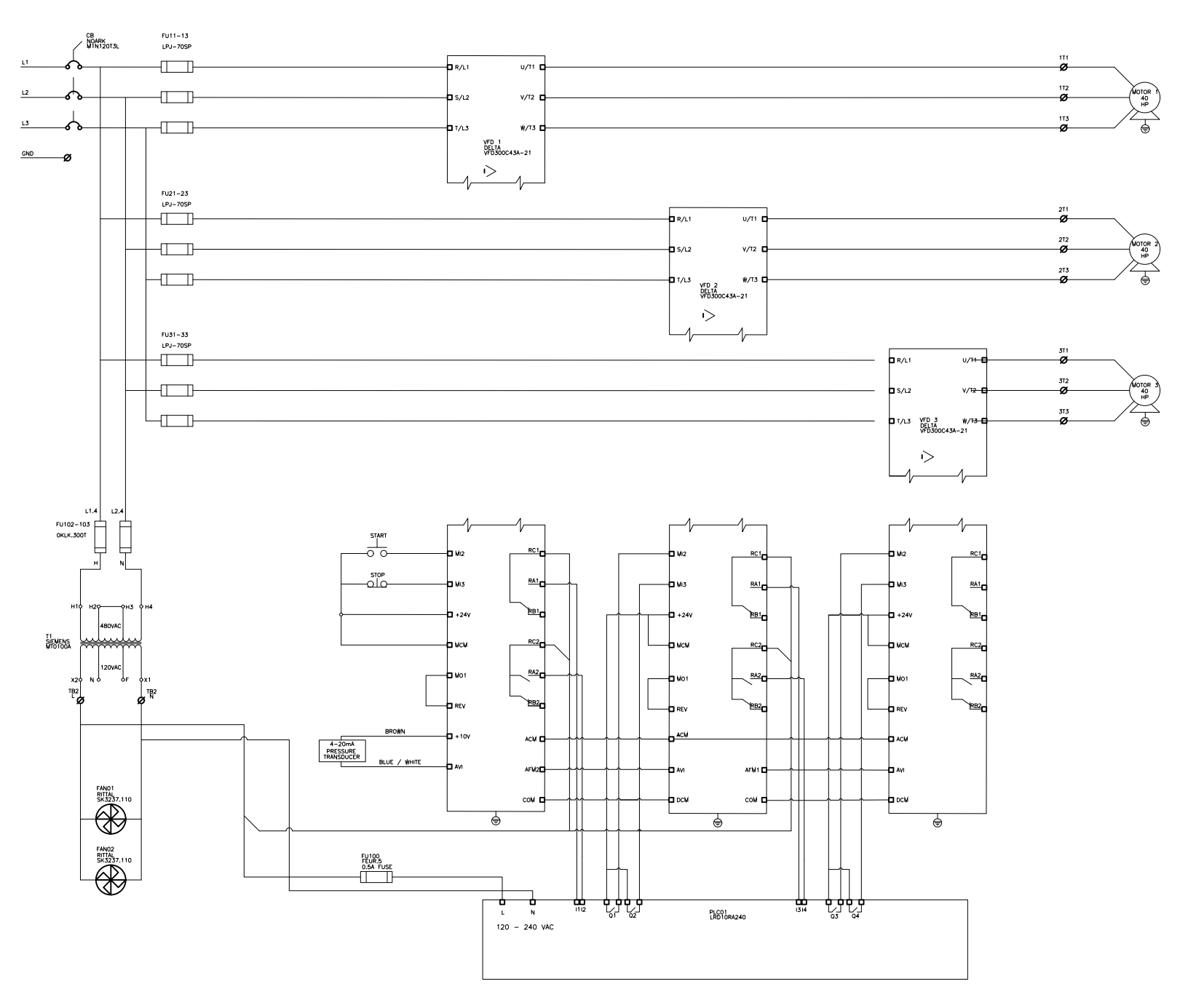

# Transducer sensor wiring connections

In this page you can view the wiring connections for the four possible options of pressure transducer sensor.

Please follow the pictures to ensure a proper connection.

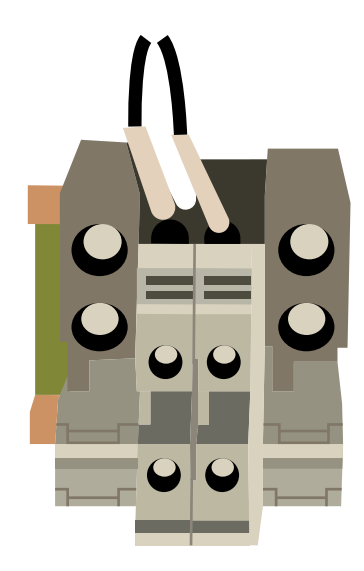

# **Terminal Block**

The enclosure has a dedicated terminal block to wire the transducer sensor; please look up for the terminal block aside of the Motor Connection Terminal Block.

# **Delta VFD Enclosure**

There are two wires: brown and white; brown is for the transducer power supply **(+10V)** and the white is the Analog Input to the VFD **(AV1)**.

# **Cordset Wiring**

#### **Turck Sensor**

Brand: Turck Part No.: PTOIVR-11-LI3-H1131

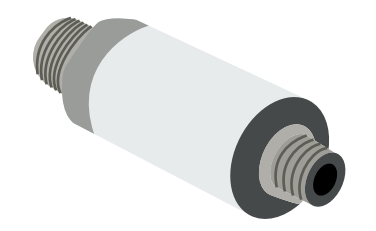

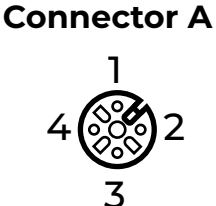

| Circuit Diagram |       | VFD TERMINA |  |  |
|-----------------|-------|-------------|--|--|
|                 | Brown | +10V        |  |  |
| 12              | White | N.C.        |  |  |
|                 | Blue  | AV1         |  |  |
|                 | Black | N.C.        |  |  |
| 47              |       |             |  |  |

# Cordset Wiring

Brand: IFM Part No.: PA3029

# Connector A

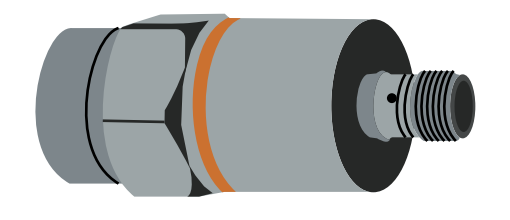

# Circuit Diagram VFD TERMINAL

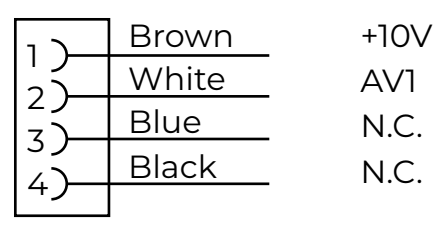

# Brand: LEFOO Part No.: LFT2010

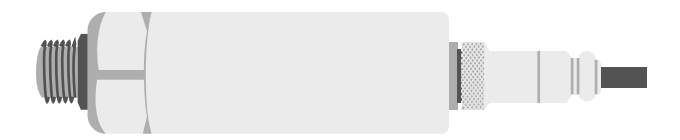

## **Connector A**

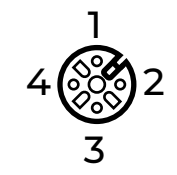

# Circuit Diagram VFD TERMINAL

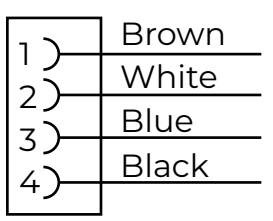

N.C. AV1

+10V

N.C.

# **CHAPTER 5 -**VFD Parameter Settings

The Variable Frequency Drives are shipped with the parameter values shown in Parameter Tables and no further programming should be necessary. However, if additional fine tuning is required please refer to **Chapter 3, VFD Display Opera-tion.** 

# 5.1 - VFD Parameter Settings for Triple motor configuration

| VFD #1    |                                             |         |  |  |  |
|-----------|---------------------------------------------|---------|--|--|--|
| Parameter | Parameter Description                       | Setting |  |  |  |
| 01-00     | Maximum frequency                           | 60 Hz   |  |  |  |
| 01-07     | Minimum frequency                           | 35 Hz   |  |  |  |
| 01-12     | Acceleration time                           | 30 sec  |  |  |  |
| 01-13     | Deceleration time                           | 30 sec  |  |  |  |
| 00-22     | Stop selection                              | 0       |  |  |  |
| 03-00     | Analog input selection (AVI)                | 1       |  |  |  |
| 03-03     | Analog input bias (AVI)                     | 87.50%  |  |  |  |
| 05-01     | Full-load current for induction motor 1 (A) | 52      |  |  |  |
| 05-03     | Rated speed for induction motor 1 (rpm)     | 3599    |  |  |  |
| 05-04     | Number of poles for induction motor 1       | 2       |  |  |  |
| 05-05     | No-load current for induction motor 1 (A)   | 33.8    |  |  |  |
| 07-06     | Restart after momentary power loss          | 2       |  |  |  |
| 02-13     | Multi-function output 1 RLY1                | 3       |  |  |  |
| 02-14     | Multi-function output 2 RLY2                | 4       |  |  |  |
| 02-22     | Desire-FREQ1                                | 60      |  |  |  |
| 02-24     | Desire-FREQ2                                | 45      |  |  |  |

| VFD #2    |                                             |         |  |  |  |
|-----------|---------------------------------------------|---------|--|--|--|
| Parameter | Parameter Description                       | Setting |  |  |  |
| 01-00     | Maximum frequency                           | 60 Hz   |  |  |  |
| 01-07     | Minimum frequency                           | 35 Hz   |  |  |  |
| 01-12     | Acceleration time                           | 30 sec  |  |  |  |
| 01-13     | Deceleration time                           | 30 sec  |  |  |  |
| 00-22     | Stop selection                              | 0       |  |  |  |
| 03-00     | Analog input selection (AVI)                | 1       |  |  |  |
| 05-01     | Full-load current for induction motor 1 (A) | 52      |  |  |  |
| 05-03     | Rated speed for induction motor 1 (rpm)     | 3599    |  |  |  |
| 05-04     | Number of poles for induction motor 1       | 2       |  |  |  |
| 05-05     | No-load current for induction motor 1 (A)   | 33.8    |  |  |  |
| 07-06     | Restart after momentary power loss          | 2       |  |  |  |

# **VFD #3**

| Parameter | Parameter Description                       | Setting |
|-----------|---------------------------------------------|---------|
| 01-00     | Maximum frequency                           | 60 Hz   |
| 01-07     | Minimum frequency                           | 35 Hz   |
| 01-12     | Acceleration time                           | 30 sec  |
| 01-13     | Deceleration time                           | 30 sec  |
| 00-22     | Stop selection                              | 0       |
| 03-00     | Analog input selection (AVI)                | 1       |
| 05-01     | Full-load current for induction motor 1 (A) | 52      |
| 05-03     | Rated speed for induction motor 1 (rpm)     | 3599    |
| 05-04     | Number of poles for induction motor 1       | 2       |
| 05-05     | No-load current for induction motor 1 (A)   | 33.8    |
| 07-06     | Restart after momentary power loss          | 2       |

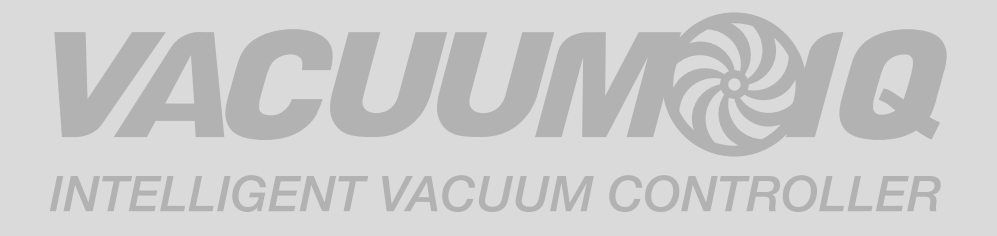

# QUICK START GUIDE

DELTA Variable Frequency Drive 40HP X 3 460V

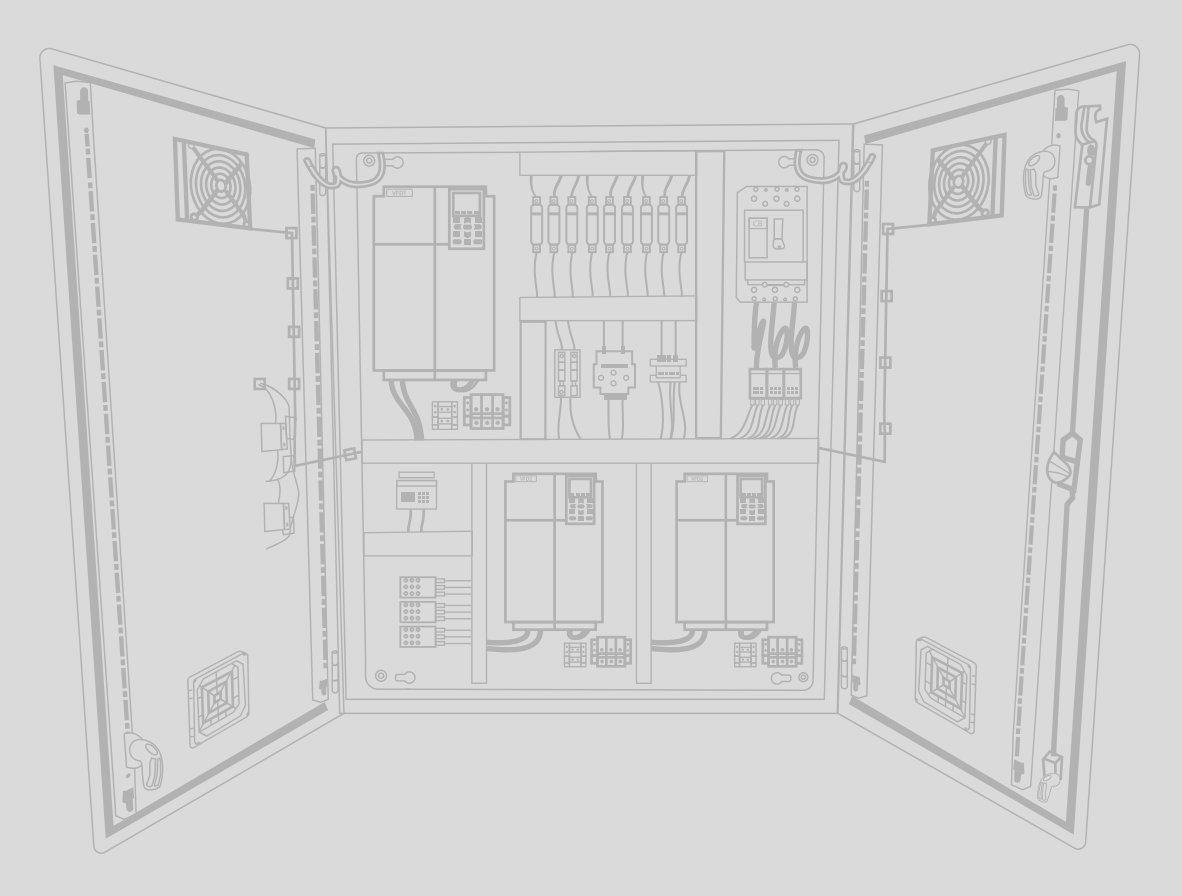

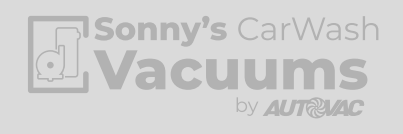

425-33082-DELTA